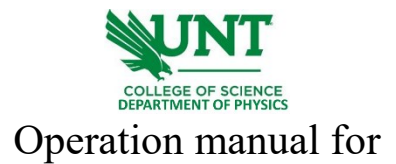

## ZetaSizer Nano ZS90

- 1. log onto the computer connected to the ZetaSizer Nano ZS90.
- 2. Turn the power on from the back of the system. The system will beep during initialization.

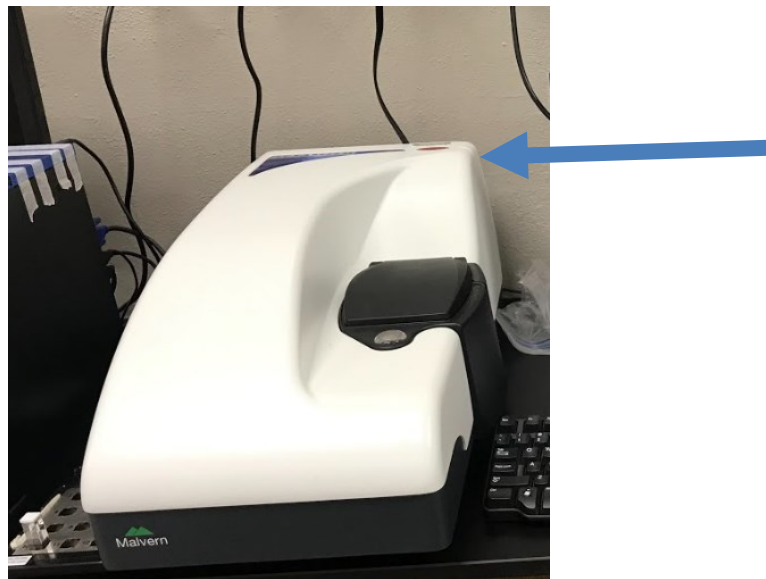

3. Run the software "Zetasizer" on the desktop. Select the Manual from the dropdown list of Measure on the toolbar.

| Zetasize | a - fisiw | MAI 0804  | 2022]   |                           |           |        |         |       |                                                                                                    |                   |         |             |     |         |       |        |           |           |
|----------|-----------|-----------|---------|---------------------------|-----------|--------|---------|-------|----------------------------------------------------------------------------------------------------|-------------------|---------|-------------|-----|---------|-------|--------|-----------|-----------|
| ∸ File   | Edit      | View Me   | easure  | Tools Security Windo      | w He      | lp     |         |       |                                                                                                    |                   |         |             |     |         |       |        |           | -         |
| ù 📬 🛛    | 3 🖪       |           | Manua   | l .                       | mmary     |        |         | • 🚰   | 1946 - 1946<br>1946 - 1946 - 1946 - 1946 - 1946 - 1946 - 1946 - 1946 - 1946 - 1946 - 1946 - 1946 - 1946 - 1946 - 1946 - 1946 - | Size1             |         |             | - 🕨 |         | 015   | è Mp   | f 🔤 i     |           |
| Record   | ds View   |           | Start S | OP                        | (M)       | 🖲 Mole | cular w | eight | Au                                                                                                    | totitration (M) 🔨 | C Aggre | gation Poin | t\@ | Chromat | ogram | su     | Expert A  | dvice (M) |
| Record   | Туре      | Sample    | Plate S | cheduler                  | e         |        | T       | Z-Ave | PdI                                                                                                    | Aggregation Index | ZP      | Mob         | MW  | Cond    | pH    | IEP(s) | IEP Units | Result (  |
|          |           |           | SOP PI  | ayer                      |           |        | °C      | d.nm  |                                                                                                    |                   | mV      | µmcm/Vs     | kDa | mS/cm   |       |        |           |           |
| 127      | Size      | AG-PL     |         |                           | 4:00:39   | PM     | 21.0    | 433.4 | 0.472                                                                                                    |                   |         |             |     |         | 0.00  |        |           | Nano s    |
| 128      | Size      | AG-PL     | 1 Size1 |                           | 4:03:05   | PM     | 21.0    | 441.9 | 0.305                                                                                                    |                   |         |             |     |         | 0.00  |        |           | Nano s    |
| 129      | Size      | AG-PL     | 2 Zeta  | potential test sample     | 4:05:31   | PM     | 21.0    | 426.2 | 0.323                                                                                                    |                   |         |             |     |         | 0.00  |        |           | Nano s    |
| 130      | Size      | AG-PL     | 2 Daid  | EVD                       | 4:09:28   | PM     | 21.0    | 446.5 | 0.266                                                                                                    |                   |         |             |     |         | 0.00  |        |           | Nano s    |
| 131      | Size      | AG-PL     | 5 Keluj | LAP                       | 4:12:03   | PM     | 21.0    | 454.7 | 0.349                                                                                                    |                   |         |             |     |         | 0.00  |        |           | Nano :    |
| 132      | Size      | AG-PL     | 4 Pmm   | a.001                     | 4:14:38   | PM     | 21.0    | 434.8 | 0.277                                                                                                    |                   |         |             |     |         | 0.00  |        |           | Nano      |
| 133      | Size      | AG-PL     | 5 test  |                           | 4:18:49   | PM     | 21.0    | 433.5 | 0.247                                                                                                    |                   |         |             |     |         | 0.00  |        |           | Nano      |
| 134      | Size      | AG-PLum   | 0/2     | monuay, October 03, 2022  | -4:21:25  | PM     | 21.0    | 431.7 | 0.313                                                                                                    |                   |         |             |     |         | 0.00  |        |           | Nano      |
| 135      | Size      | AG-PLGA   | (C) 3   | Monday, October 03, 2022  | 24:24:01  | PM     | 21.0    | 441.6 | 0.263                                                                                                    |                   |         |             |     |         | 0.00  |        |           | Nano      |
| 136      | Size      | H-BN 5% 1 |         | Friday, November 11, 2022 | 2 3:04:07 | 7 PM   | 21.0    | 286.9 | 0.853                                                                                                    |                   |         |             |     |         | 0.00  |        |           | Nano      |
| 137      | Size      | H-BN 5% 2 |         | Friday, November 11, 2022 | 2 3:06:32 | 2 PM   | 21.0    | 373.1 | 0.740                                                                                                    |                   |         |             |     |         | 0.00  |        |           | Nano      |
| 138      | Size      | H-BN 5% 3 |         | Friday, November 11, 2022 | 2 3:08:58 | 3 PM   | 21.0    | 354.8 | 0.859                                                                                                    |                   |         |             |     |         | 0.00  |        |           | Nano      |
| 139      | Zeta      | H-BN 5% 1 |         | Friday, November 11, 202  | 2 3:11:09 | PM     | 25.0    |       |                                                                                                    |                   | 0.609   | 0.04771     |     | 0.0698  | 0.00  |        |           | Nano      |
| 140      | Zeta      | H-BN 5% 2 |         | Friday, November 11, 202  | 2 3:17:35 | 5 PM   | 25.0    |       |                                                                                                    |                   | 0.0803  | 0.006291    |     | 0.0685  | 0.00  |        |           | Nano      |
| 141      | Zeta      | H-BN 5% 3 |         | Friday, November 11, 202  | 2 3:22:41 | I PM   | 25.0    |       |                                                                                                    |                   | 0.0399  | 0.003125    | i   | 0.0690  | 0.00  |        |           | Nano      |
| 142      | Zeta      | H-BN 5% 1 |         | Friday, November 11, 202  | 2 3:29:11 | I PM   | 25.0    |       |                                                                                                    |                   | 3.05    | 0.2391      |     | 0.0703  | 0.00  |        |           | Nano      |
| 143      | Zeta      | H-BN 5% 2 |         | Friday, November 11, 202  | 2 3:31:35 | 5 PM   | 25.0    |       |                                                                                                    |                   | 1.83    | 0.1437      | 1   | 0.0695  | 0.00  |        |           | Nano      |
| 144      | Zeta      | H-BN 5% 3 |         | Friday, November 11, 2022 | 2 3:32:39 | PM     | 25.0    |       |                                                                                                    |                   | 2.51    | 0.1971      |     | 0.0733  | 0.00  |        |           | Nano      |
| 145      | Zeta      | H-BN 0.5% | 1       | Friday, November 11, 2022 | 2 3:41:14 | I PM   | 25.0    |       |                                                                                                    |                   | -2.42   | -0.1895     | i i | 0.0565  | 0.00  |        |           | Nano      |
| 146      | Zeta      | H-BN 0.5% | 2       | Friday, November 11, 2022 | 2 3:43:37 | 7 PM   | 25.0    |       |                                                                                                    |                   | -1.85   | -0.1449     | )   | 0.0502  | 0.00  |        |           | Nano      |
| 147      | Zeta      | H-BN 0.5% | 3       | Friday, November 11, 2022 | 2 3:44:41 | I PM   | 25.0    |       |                                                                                                    |                   | -2.61   | -0.2047     | 1   | 0.0480  | 0.00  |        |           | Nano      |
| 148      | Zeta      | H-BN 0.5% | 1       | Friday, November 11, 2022 | 2 3:46:47 | 7 PM   | 25.0    |       |                                                                                                    |                   | -1.51   | -0.1183     | 1   | 0.0443  | 0.00  |        |           | Nano      |
| 149      | Zeta      | H-BN 0.5% | 2       | Friday, November 11, 2022 | 2 3:49:11 | I PM   | 25.0    |       |                                                                                                    |                   | -1.08   | -0.08503    | 1   | 0.0384  | 0.00  |        |           | Nano      |
| 150      | Zeta      | H-BN 0.5% | 3       | Friday, November 11, 2022 | 2 3:50:16 | 5 PM   | 25.0    |       |                                                                                                    |                   | -0.932  | -0.07305    | i   | 0.0432  | 0.00  |        |           | Nano      |
| 151      | Zeta      | H-BN 0.5% | 1       | Friday, November 11, 2022 | 2 3:53:38 | 8 PM   | 25.0    |       |                                                                                                    |                   | -1.78   | -0.1393     | 1   | 0.0403  | 0.00  |        |           | Nano      |
| 152      | Zeta      | H-BN 0.5% | 2       | Friday, November 11, 2022 | 2 3:56:02 | 2 PM   | 25.0    |       |                                                                                                    |                   | -1.39   | -0.1093     | 1   | 0.0397  | 0.00  |        |           | Nano      |
| 153      | Zeta      | H-BN 0.5% | 3       | Friday, November 11, 2022 | 2 3:57:06 | S PM   | 25.0    |       |                                                                                                    |                   | -1.48   | -0.1163     | l . | 0.0390  | 0.00  |        |           | Nano      |
| 154      | Size      | zno11     |         | Sunday, November 27, 20   | 22 5:46:  | 50 PM  | 25.0    | 6638  | 0.586                                                                                                    |                   |         |             |     |         | 0.00  |        |           | Nano      |
|          | Size      |           |         | Tuesday, November 29, 2   | 022 4:53  | :23 PM | 25.0    | 0.000 | 0.000                                                                                                    |                   |         |             |     |         | 0.00  |        |           | Nano      |
| 156      | Size      |           | 1       | Tuesday, November 29, 2   | 022 5:03  | :35 PM | 25.0    | 793.1 | 1.000                                                                                                    |                   |         |             |     |         | 0.00  |        |           | Nano      |
| 157      | Size      |           | 2       | Tuesday, November 29, 2   | 022 5:05  | :29 PM | 25.0    | 442.1 | 0.897                                                                                                    |                   |         |             |     |         | 0.00  |        |           | Nano      |
| 158      | Size      |           | 3       | Tuesday, November 29, 2   | 022 5:07  | :23 PM | 25.0    | 714.9 | 1.000                                                                                                    |                   |         |             |     |         | 0.00  |        |           | Nano      |
| an 155   |           |           |         |                           |           |        | 25.0    | 0.000 | 0.000                                                                                                    |                   |         |             |     |         | 0.00  |        |           |           |
| d Dev    |           |           |         |                           |           |        |         |       |                                                                                                    |                   |         |             |     |         |       |        |           |           |
| SD %     |           |           |         |                           |           |        |         |       |                                                                                                    |                   |         |             |     |         |       |        |           |           |
| nimum    |           |           |         |                           |           |        | 25.0    | 0.000 | 0.000                                                                                                    |                   |         |             |     |         | 0.00  |        |           |           |
| aximum   |           |           |         |                           |           |        | 25.0    | 0.000 | 0.000                                                                                                    |                   |         |             |     |         | 0.00  |        |           |           |
|          |           |           | _       |                           | _         | _      |         |       |                                                                                                    |                   |         |             |     |         |       |        |           |           |

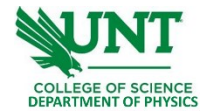

4. Follow the guidance on the left one by one. Make sure the selected option is fitted for your sample and application. Available measurement types are "Size", "Zeta Potential" and "Molecular Weight".

| 🔼 Manual Measurement* - Zeta P                                                                                                    | otential                                                                                           |            |
|----------------------------------------------------------------------------------------------------|----------------------------------------------------------------------------------------------------|------------|
| File Help                                                                                                    |                                                                                                    |            |
| Column Constraint Constraint | Size<br>Zeta Potential<br>Molecular Weight<br>Flow<br>Titration<br>Trend<br>Surface Zeta Potential | A          |
| ∟ Export                                                                                                    | Custom parametera:<br>Parameter name Value                                                         | Add Delete |
|                                                                                                    |                                                                                                    | OK Cancel  |

Make sure the cell you used is the one selected from the setup. Make sure to choose a folder and name for the "Export" location.

| Manual Measurement* - Zeta Potential                                                                                                    |                                                                                                    |              |
|----------------------------------------------------------------------------------------------------|----------------------------------------------------------------------------------------------------|--------------|
| File Help                                                                                                    |                                                                                                    |              |
| 🚱 Back 🗿 🚵 🖄 🕲                                                                                                    |                                                                                                    |              |
| Back  Back Back | Cell type:<br>Deposable folded capillary cells       Image: Constraint of the constraint of the constrated of the constrain | • Green Cell |
|                                                                                                    |                                                                                                    |              |
|                                                                                                    |                                                                                                    | OK Cancel    |

5. Once saved the manual setup, you can recall it in the future to repeat measurements, or make any edits based on the saved setup parameters. A window of the measurement will appear after setup. Mount your sample cell in the holder and start measurement.

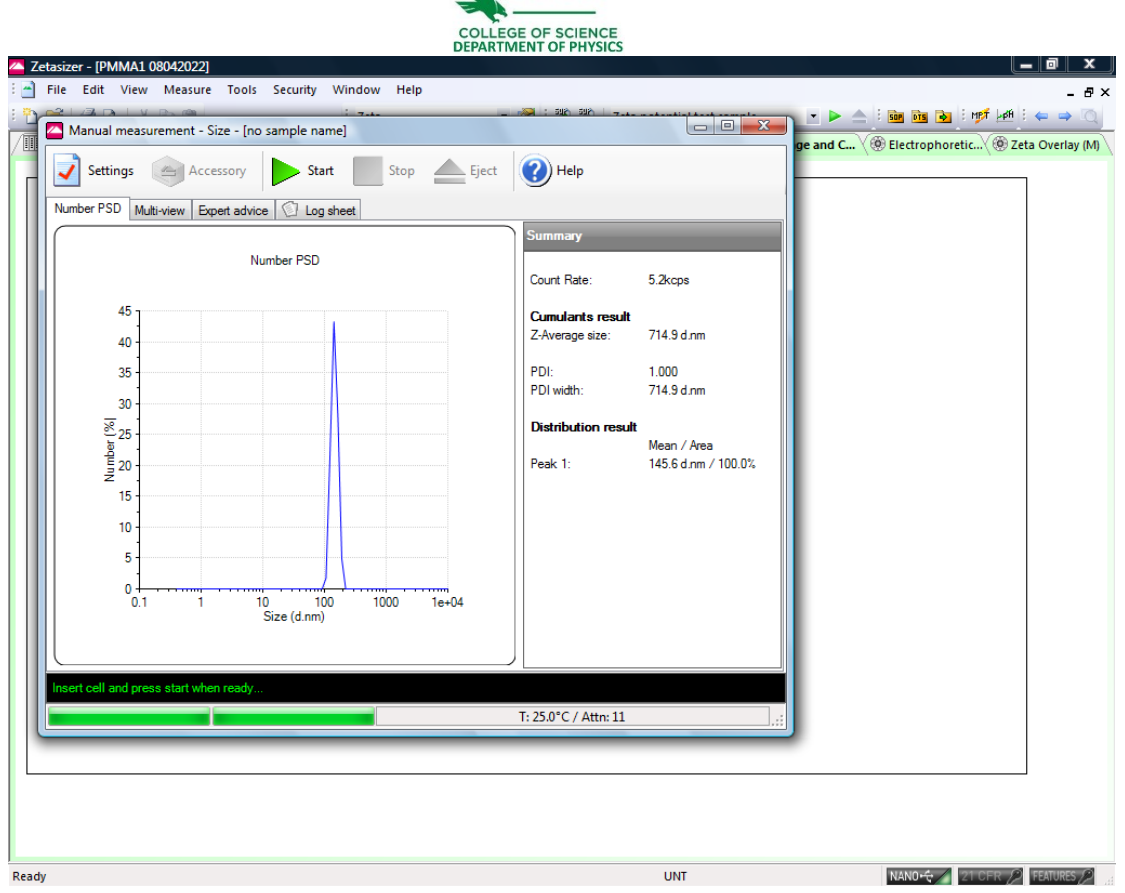

- 6. Once you are done with the ZetaSizer Nano ZS90, close the software, turn off the power of the system, and log out of the computer.
- 7. Fill in your name, date, time in, and time out on the logbook.

## Learning materials

[1]<u>User manual</u> from the manufacturer. Including system information and working principles.

[2]<u>Accessories manual</u> on cuvettes and cells. Detailed guidance on sample preparation.